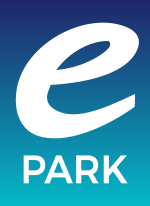

## Parkeringstillstånd: Huddinge Samhällsfastigheter

Du som är medarbetare på Huddinge kommun och sedan tidigare godkänd för Huddinge Samhällsfastigheters digitala parkeringstillstånd via Mobility 46 behöver under mars registrera ett ePARK konto istället, via **https://eparkera.se/permits/city/huddinge**. Ange att parkeringstillståndets startdatum ska vara 1 april 2021. Ditt nuvarande parkeringstillstånd via Mobility 46 upphör per automatik att gälla den 31 mars 2021.

För att köpa parkeringstillstånd via Huddinge Samhällsfastigheter behöver du registrera ett ePARK-konto och skicka in en ansökan via https://eparkera.se/permits/city/huddinge Fyll i alla uppgifter i anmälningsformuläret, och kom ihåg att ange din jobbmail (@huddinge.se)

som e-post.

Godkännande eller avslag på ansökan sker oftast direkt.

- 1. Välj zon du vill parkera inom
- 2. Välj startdatum och ange regnr
- 3. Fyll i anmälningsformuläret
- Logga in eller skapa konto. Har du inget konto på ePARK så väljer du "Skapa konto".
- 5. Välj ett önskat betalsätt, och bekräfta ditt köp.

Tips! Välj "Förnya automatiskt" innan du bekräftar ditt köp - då förnyas ditt tillstånd automatiskt varje månad och dras direkt från ditt kort

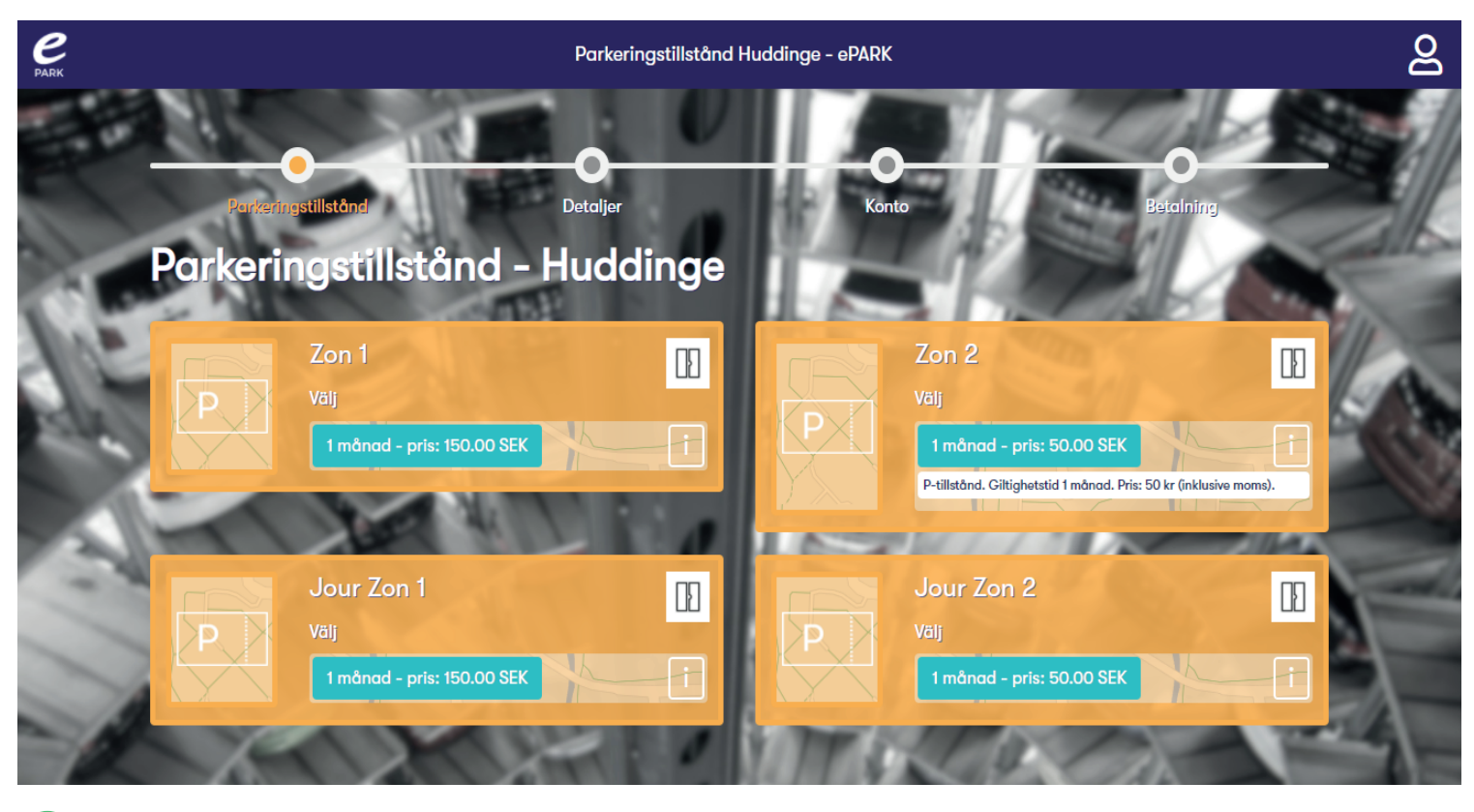

Efter godkänd ansökan så kan du köpa ditt parkeringstillstånd. Välj typ av tillstånd, ange regnr, betalsätt och startdatum. Du kan inledningsvis betala ditt tillstånd via kort eller företagsfaktura. OBS! För att betala via företagsfaktura så behöver ditt företag eller myndighet ansöka om ePARK Business. Läs mer om ePARK Business och ansök om företagsfaktura via electronicparking.se/foretag.

Det finns 4 olika zoner att välja mellan:

Zon 1 - giltigt 06-20, 150 kr/mån Zon 2 - giltigt 06-20, 50 kr/mån Jour Zon 1 - giltigt dygnet runt, 150 kr/mån Jour Zon 2 - giltigt dygnet runt, 50 kr/mån Köper du ett tillstånd för Zon 1 eller Jour Zon 1 så har du möjlighet att parkera inom Zon 2 också. Köper du däremot ett tillstånd på Zon 2 eller Jour Zon 2 så får du bara parkera på områden för Zon 2.

Behöver du hantera ditt tillstånd så kan du göra det på www.eparkera.se genom att logga in med dina inloggningsuppgifter och välja Meny och Parkeringstillstånd. Där kan du ändra registreringsnummer. Senare kommer du där även att kunna byta zon, betalsätt, påminnelse och tidpunkt för förnyelse. Funktion för signering med Mobilt Bank-ID tillkommer vid ett senare tillfälle.

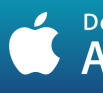

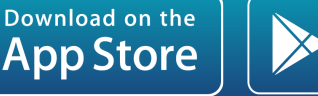

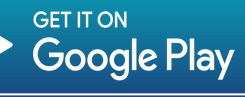

Vid frågor, kontakta oss! Tel: 010-101 31 10 Mail: support@epark.se